### Penguin NAS 2 Bay Mini Server

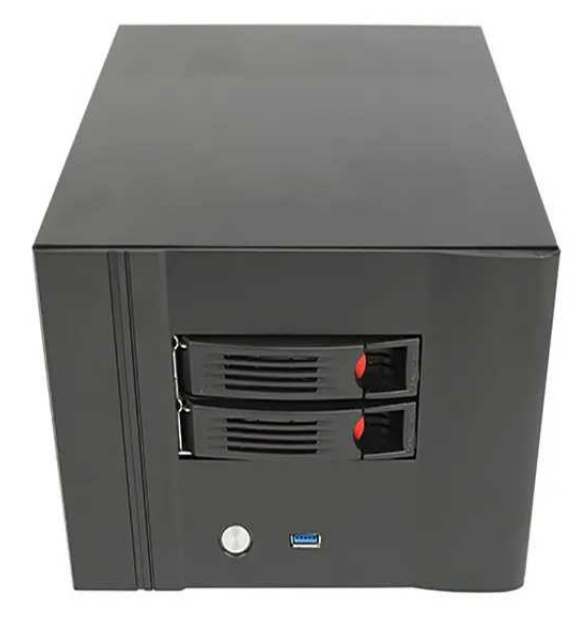

Model # TPE-2BAYNAS ThinkPenguin.com 1-888-39-THINK (84465) support@thinkpenguin.com

# THINK PENGUIN

## **QuickNAS Setup**

Verify the switch on the power supply is set to on, this is the "I" position as shown below.

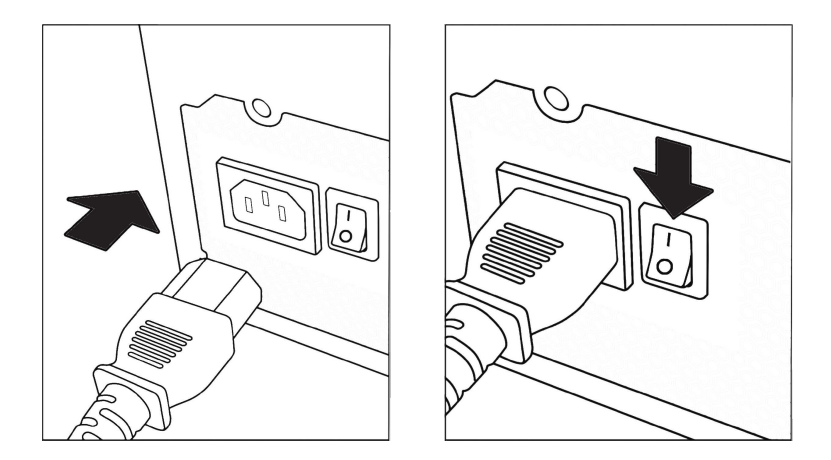

If you purchased a wifi card with the NAS screw on the antennas as shown to the right.

If you are connecting to a wired network via eithernet connect the eithernet cable to the port below.

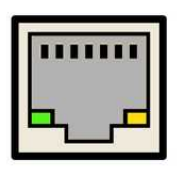

## **QuickNAS Setup**

Connect your keyboard, mouse, and video cables as shown below.

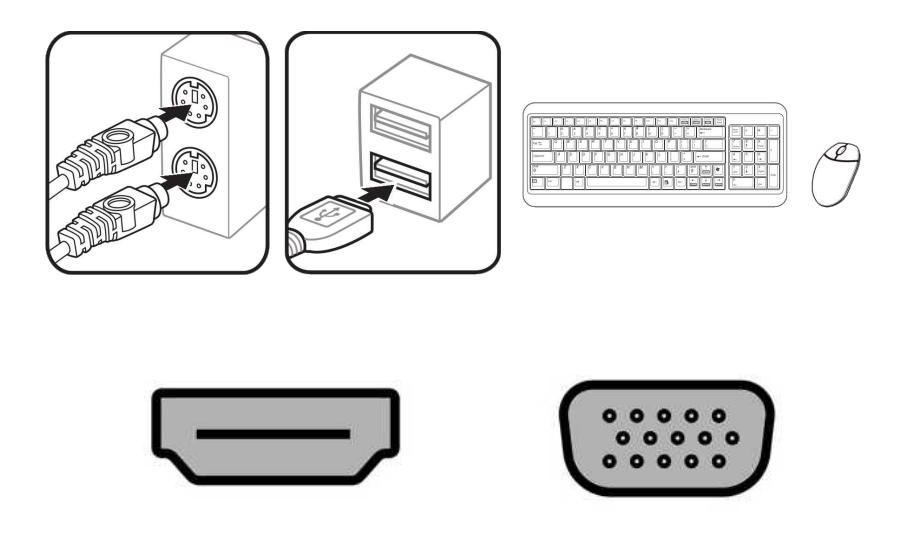

To turn the NAS on locate the power button on the front of the unit. Press the button to turn it on.

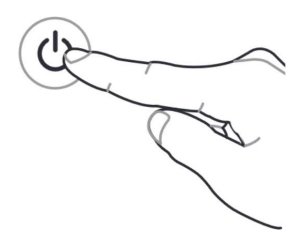

For speakers and other devices refer to their respective manuals.

## 2.5 and 3.5 SATA Drive Install

To install a 2.5 or 3.5" SATA drive use the release latch on the front to remove the drive tray.

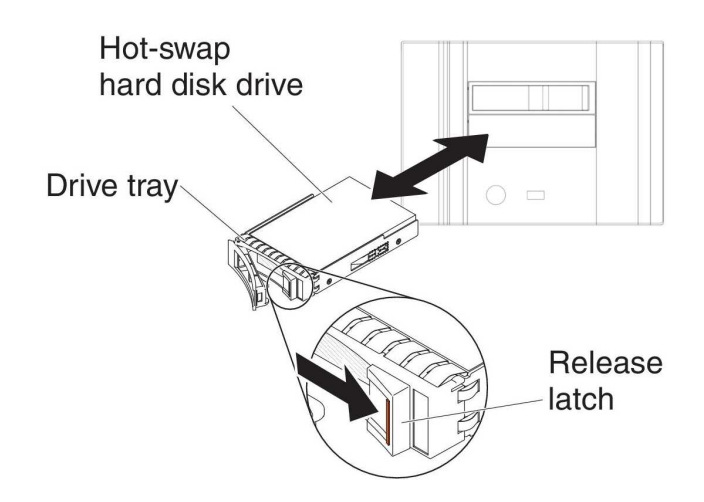

Install the drive to the tray as shown below, secure it using appropriate screws, and re-insert the tray.

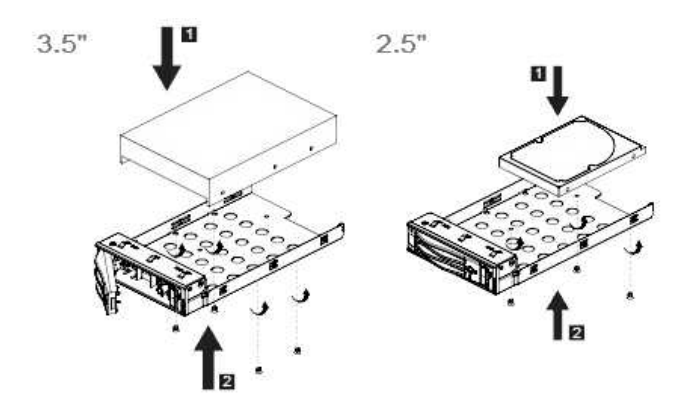

## **Motherboard and Internal Parts**

## **1.1** Before you proceed

Take note of the following precautions before you install motherboard components or change any motherboard settings.

- · Unplug the power cord from the wall socket before touching any component.
- Before handling components, use a grounded wrist strap or touch a safely grounded object or a metal object, such as the power supply case, to avoid damaging them due to static electricity.
- Before you install or remove any component, ensure that the ATX power supply is switched off or the power cord is detached from the power supply. Failure to do so may cause severe damage to the motherboard, peripherals, or components.

### 1.2

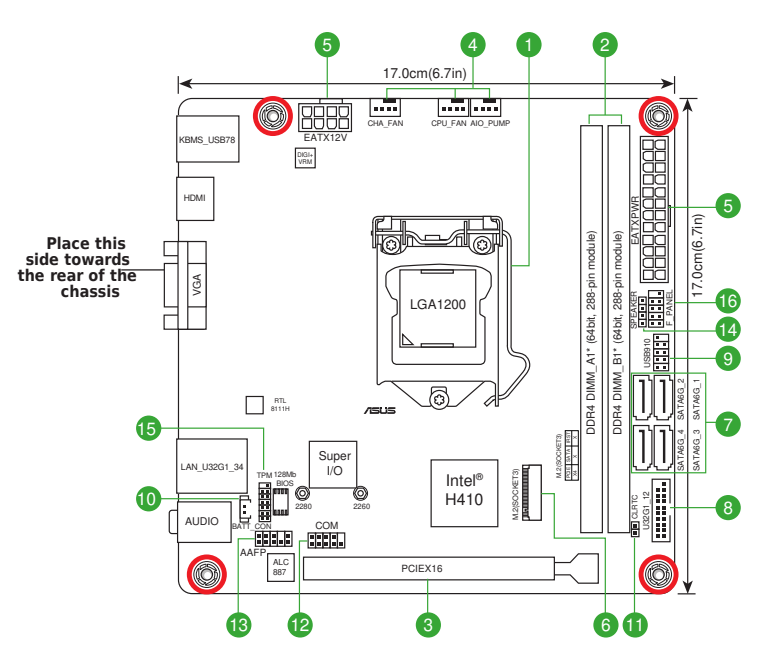

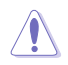

Unplug the power cord before installing or removing the motherboard. Failure to do so can cause you physical injury and damage motherboard components.

## 1.2.1 Layout contents

#### 1. CPU socket

The motherboard comes with a surface mount Intel<sup>®</sup> Socket LGA1200 designed for 10<sup>th</sup> Gen Intel<sup>®</sup> Core<sup>™</sup>, Pentium<sup>®</sup> Gold and Celeron<sup>®</sup> Processors.

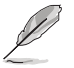

For more details, refer to Central Processing Unit (CPU)

#### 2. DDR4 DIMM slots

The motherboard comes with Dual Inline Memory Modules (DIMM) slots designed for DDR4 (Double Data Rate 4) memory modules.

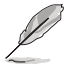

For more details, refer to System memory

#### 3. Expansion slot

This motherboard supports one PCIe x16 graphic card.

#### 4. Fan headers

The Fan headers allow you to connect fans to cool the system.

#### 5. Power connectors

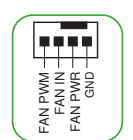

FAN PWM FAN IN FAN PWR GND

These Power connectors allow you to connect your motherboard to a power supply. The power supply plugs are designed to fit in only one orientation. Find the proper orientation and push down firmly until the power supply plugs are fully inserted.

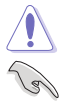

Ensure to connect the 8-pin power plug.

- For a fully configured system, we recommend that you use a power supply unit (PSU) that complies with ATX 12V Specification 2.0 (or later version) and provides a minimum power of 350 W.
- We recommend that you use a PSU with a higher power output when configuring a system with more power-consuming devices. The system may become unstable or may not boot up if the power is inadequate.
- If you are uncertain about the minimum power supply requirement for your system, we
  recommend you to refer to online resources for Power Supply Wattage Calculator.

#### 6. M.2 Slot (Key M)

The M.2 slot allows you to install an M.2 device such as an M.2 SSD module.

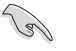

- M.2 slot (Key M), type 2260/2280 (supports PCIe 3.0 x4 mode).
- M.2 slot supports data transfer speeds up to 32Gb/s.

#### 7. SATA 6Gb/s ports

The SATA 6Gb/s ports allow you to connect SATA devices such as optical disc drives and hard disk drives via a SATA cable.

#### 8. USB 3.2 Gen 1 header

The USB 3.2 Gen 1 header allows you to connect a USB 3.2 Gen 1 module for additional USB 3.2 Gen 1 ports. The USB 3.2 Gen 1 header provides data transfer speeds of up to 5 Gb/s.

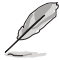

The USB 3.2 Gen 1 module is purchased separately.

#### 9. USB 2.0 header

The USB 2.0 header allows you to connect a USB module for additional USB 2.0 ports. The USB 2.0 header provides data transfer speeds of up to 480 Mb/s.

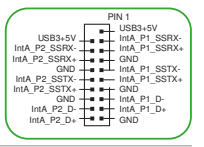

NC-GND-USB\_P1+ USB\_P1-USB\_P1-USB\_P2-USB\_P2-USB\_5V-USB+5V

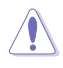

DO NOT connect a 1394 cable to the USB connectors. Doing so will damage the motherboard!

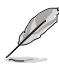

The USB 2.0 module is purchased separately.

### 10. RTC Battery header (2-pin BATT\_CON)

This header is for the lithium CMOS battery.

#### 11. Clear CMOS header

This header allows you to clear the CMOS RTC RAM data of the system setup information such as date, time, and system passwords.

#### To erase the RTC RAM:

- 1. Turn OFF the computer and unplug the power cord.
- 2. Use a metal object such as a screwdriver to short the two pins.
- 3. Plug the power cord and turn ON the computer.
- Hold down the < Del> key during the boot process and enter BIOS setup to reenter data.

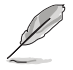

If the steps above do not help, remove the onboard battery and short the two pins again to clear the CMOS RTC RAM data. After clearing the CMOS, reinstall the battery.

#### 12. COM Port header

This header is for a serial (COM) port. Connect the serial port module cable to this header, then install the module to a slot opening at the back of the system chassis.

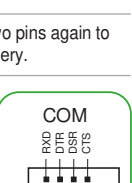

T I

| BATT_CON |
|----------|
|          |
|          |

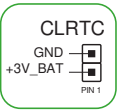

#### 13. Front panel audio header

This header is for a chassis-mounted front panel audio I/O module that supports HD audio standard. Connect one end of the front panel audio I/O module cable to this header.

- We recommend that you connect a high-definition front panel audio module to this header to avail of the motherboard's highdefinition audio capability.
  - If you want to connect a high-definition front panel audio module to this header, set the Front Panel Type item in the BIOS setup to [HD Audio]. By default, this header is set to [HD Audio].

#### 14. Speaker header

The 4-pin header is for the chassis-mounted system warning speaker. The speaker allows you to hear system beeps and warnings.

#### 15. SPI TPM header

This header supports a Trusted Platform Module (TPM) system with a Serial Peripheral Interface (SPI), allowing you to securely store keys, digital certificates, passwords, and data. A TPM system also helps enhance network security, protects digital identities, and ensures platform integrity.

#### 16. 10-1 pin System Panel header

This header supports several chassis-mounted functions.

System power LED (2-pin +PWR\_LED-)

This 2-pin header is for the system power LED. Connect the chassis power LED cable to this header. The system power LED lights up when you turn on the system power, and blinks when the system is in sleep mode.

#### Hard disk drive activity LED (2-pin +HDD\_LED-)

This 2-pin header is for the HDD Activity LED. Connect the HDD Activity LED cable to this header. The HDD LED lights up or flashes when data is read from or written to the HDD.

#### Power button/Soft-off button (2-pin PWR\_BTN)

This header is for the system power button.

#### Reset button (2-pin RESET)

This 2-pin header is for the chassis-mounted reset button for system reboot without turning off the system power.

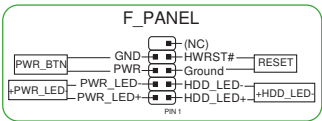

трм

 F.SPL-HOLD#\_R

 T.SPL\_MS0

 T.SPL\_CLK

 F.SPL\_SD#\_R

 F.BIO\_SD#\_R

 S.SPL\_TPM\_CS2#

 S.SPL\_TPM\_RC#

 VCCSPI

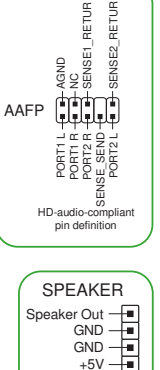

### 1.2.2 Rear panel connectors

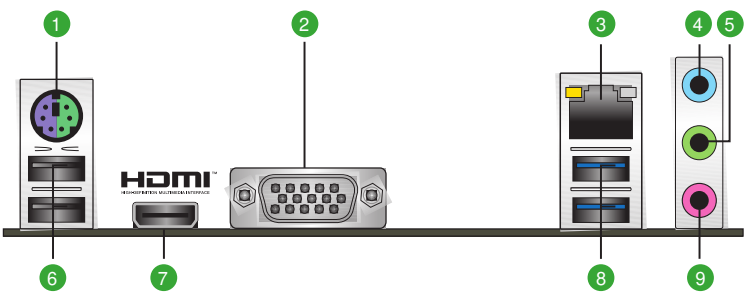

- 1. PS/2 keyboard/mouse combo port. This port is for a PS/2 mouse or keyboard.
- Video Graphics Adapter (VGA) port. This 15-pin port is for a VGA monitor or other VGA-compatible devices.
- 3. Ethernet port. This port allows Gigabit connection to a Local Area Network (LAN) through a network hub. Refer to the table below for the Ethernet port LED indications.

#### Ethernet port LED indications

| Activity/Link Ll              | ED                               | Speed LED |                    | Activity Link Speed<br>LED LED |
|-------------------------------|----------------------------------|-----------|--------------------|--------------------------------|
| Status                        | Description                      | Status    | Description        |                                |
| Off                           | No link                          | OFF       | 10Mbps connection  |                                |
| Orange                        | Linked                           | ORANGE    | 100Mbps connection |                                |
| Orange (Blinking)             | Data activity                    | GREEN     | 1Gbps connection   |                                |
| Orange (Blinking then steady) | Ready to wake<br>up from S5 mode |           |                    | Ethernet port                  |

- 4. Line In port (light blue). This port connects the tape, CD, DVD player, or other audio sources.
- Line Out port (lime). This port connects a headphone or a speaker. In 4-channel, 5.1-channel, and 7.1-channel configurations, the function of this port becomes Front Speaker Out.
- 6. USB 2.0 ports. These 4-pin Universal Serial Bus (USB) ports are for USB 2.0 devices.
- HDMI port. This port is for a High-Definition Multimedia Interface (HDMI) connector, and is HDCP compliant allowing playback of HD DVD, Blu-ray, and other protected content.
- USB 3.2 Gen 1 (up to 5Gbps) ports. These 9-pin Universal Serial Bus (USB) ports connect to USB 3.2 Gen 1 devices.

### 9. Microphone port (pink). This port connects a microphone.

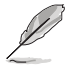

Refer to the audio configuration table on the next page for the function of the audio ports in 2, 4, 5.1, or 7.1-channel configuration.

#### Audio 2, 4, 5.1 or 7.1-channel configuration

| Port                    | Headset<br>2-channel | 4-channel         | 5.1-channel       | 7.1-channel       |
|-------------------------|----------------------|-------------------|-------------------|-------------------|
| Light Blue (Rear panel) | Line In              | Rear Speaker Out  | Rear Speaker Out  | Rear Speaker Out  |
| Lime (Rear panel)       | Line Out             | Front Speaker Out | Front Speaker Out | Front Speaker Out |
| Pink (Rear panel)       | Mic In               | Mic In            | Bass/Center       | Bass/Center       |
| Lime (Front panel)      | _                    | _                 | _                 | Side Speaker Out  |

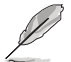

#### To configure a 7.1-channel audio output:

A chassis with an HD audio module in the front panel is required to support 7.1-channel audio output.

## 1.3 Central Processing Unit (CPU)

This motherboard comes with a surface mount Intel® Socket LGA1200 designed for 10<sup>th</sup> Gen Intel® Core<sup>™</sup>, Pentium® Gold and Celeron® Processors.

Unplug all power cables before installing the CPU.

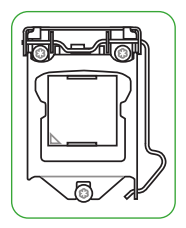

- Ensure that you install the correct CPU designed for the LGA1200 socket only. DO NOT install a CPU designed for LGA1150, LGA1151, LGA1155 and LGA1156 sockets on the LGA1200 socket.
- Upon purchase of the motherboard, ensure that the PnP cap is on the socket and the socket contacts are not bent. Contact your retailer immediately if the PnP cap is missing, or if you see any damage to the PnP cap/socket contacts/motherboard components.
- Keep the cap after installing the motherboard. We will process Return Merchandise Authorization (RMA) requests only if the motherboard comes with the cap on the LGA1200 socket.
- The product warranty does not cover damage to the socket contacts resulting from incorrect CPU installation/removal, or misplacement/loss/incorrect removal of the PnP cap.

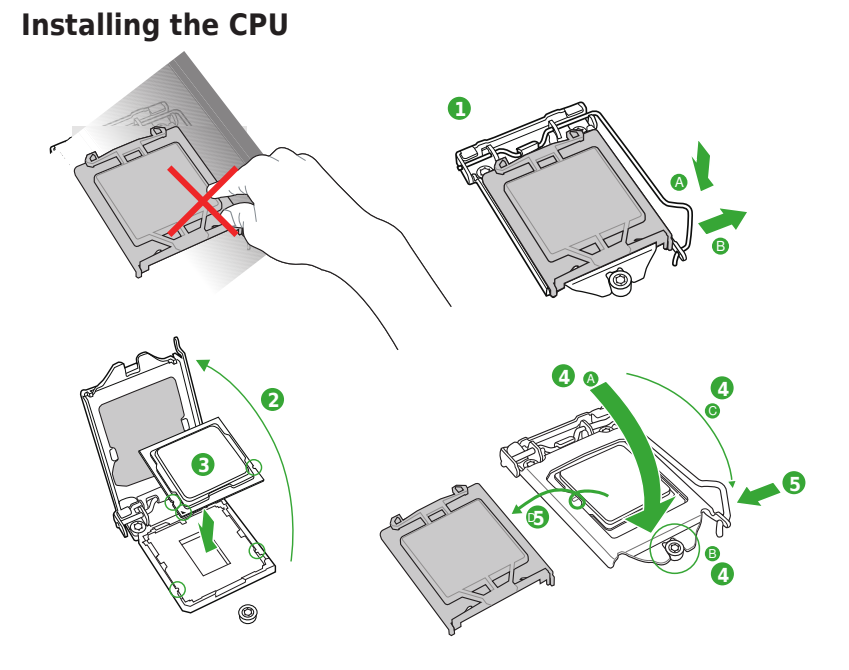

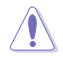

Apply the Thermal Interface Material to the CPU heatsink and CPU before you install the heatsink and fan if necessary.

## 1.4 System memory

This motherboard comes with two Double Data Rate 4 (DDR4) Dual Inline Memory Module (DIMM) sockets. The figure illustrates the location of the DDR4 DIMM sockets:

|         | Channel   | Sockets  |
|---------|-----------|----------|
| DIMM_A1 | Channel A | DIMM_A1* |
|         | Channel B | DIMM_B1* |

- You may install varying memory sizes in Channel A and Channel B. The system
  maps the total size of the lower-sized channel for the dual-channel configuration. Any
  excess memory from the higher-sized channel is then mapped for single-channel
  operation.
- Always install DIMMs with the same CAS latency. For optimal compatibility, we
  recommend that you install memory modules of the same version or date code (D/C)
  from the same vendor. Check with the retailer to get the correct memory modules.

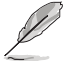

- The default memory operation frequency is dependent on its Serial Presence Detect (SPD), which is the standard way of accessing information from a memory module. Under the default state, some memory modules for overclocking may operate at a lower frequency than the vendor-marked value.
- For system stability, use a more efficient memory cooling system to support a full memory load (2 DIMMs).

#### **Recommended memory configurations**

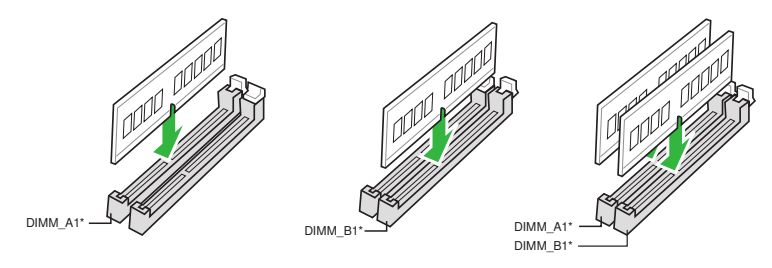

Installing a DIMM

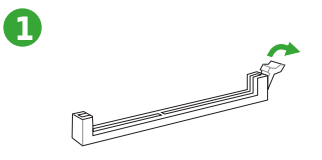

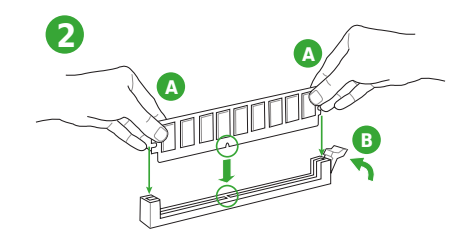

### To remove a DIMM

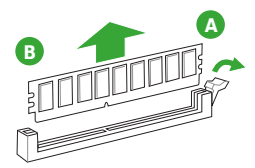